## CONFIGURACIÓN DEL CORREO @EDUCA.JCYL.ES PARA ENLAZARLO CON UN CORREO PERSONAL.

Nos identificaremos como usuarios en el portal www.educa.jcyl.es. Haremos click en Acceso a Correo Electrónico.

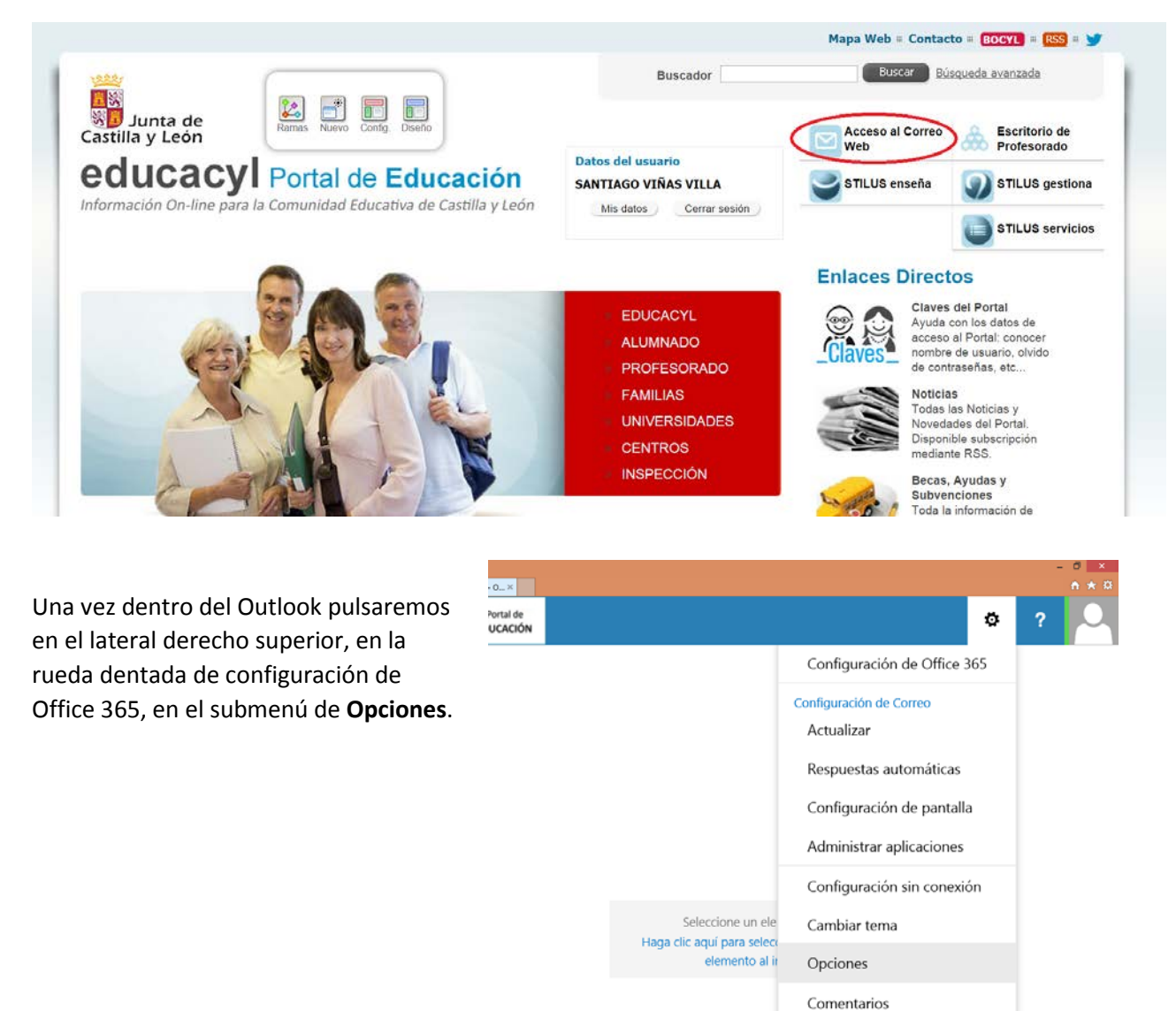

|                  | Office 365                 | Outlook |                              | educaC                                          | 1                                                                                                    |                                     |
|------------------|----------------------------|---------|------------------------------|-------------------------------------------------|----------------------------------------------------------------------------------------------------|-------------------------------------|
| Opciones         |                            |         |                              |                                                 | Mediante las Reglas de la<br>bandeja de entrada podemos<br>añadir (+), editar o borrar<br>reglas que nos permiten |                                     |
| Accesos directos |                            | ~       | Reglas de bandeja de entrada |                                                 |                                                                                                    |                                     |
| ) Ge             | eneral                     |         |                              |                                                 |                                                                                                    |                                     |
| ∡Co              | orreo                      |         | Elija cómo se                | e gestionará el correo. Las reglas se aplicarán | en el                                                                                                    | gestionar nuestro correo.           |
| 4                | Procesamiento automático   |         | $\frown$                     |                                                 |                                                                                                    | -                                   |
|                  | Respuestas automáticas     |         | (十 🖍 🖻                       | • ↓                                             |                                                                                                    | Para redirigir/reenviar el          |
|                  | Otros correos              |         | Activado                     | Nombre                                          |                                                                                                    | <pre>@educa.jcyl.es a nuestro</pre> |
|                  | Reglas de bandeja de entra | da      | ~                            | [Aplicar a todos los mensaies]                  |                                                                                                    | correo particular crearemos         |

Informes de correo no deseado

duca.jcyl.es a nuestro reo particular crearemos una nueva regla. (+)

- **1.** Estableceremos un nombre que identifique nuestra regla.
- En principio elegiremos en el desplegable "Cuando llega el mensaje, y \*" la opción [Aplicar a todos los mensajes]. Si queremos que la regla sea más restrictiva, tenemos la posibilidad de filtrar cuando se activa seleccionando otras alternativas.
- **3.** En *"Haga lo siguiente \*"* utilizaremos la opción Redirigir el mensaje a....

✓ Aceptar X CANCELAR

MIS CONTACTOS

Buscar en Contactos

Todos Contactos Listas

Para:

»

| Outlook                                          | educaCyl    |
|--------------------------------------------------|-------------|
|                                                  |             |
| 🖪 ACEPTAR 🛛 🗙 Cancelar                           |             |
| Nueva regla de la bandeja                        | de entrada  |
| Nombre <b>1</b>                                  |             |
|                                                  |             |
|                                                  |             |
| Cuando llega el mensaje, y *                     |             |
| Seleccione uno                                   | · 2         |
| Agregar condición                                |             |
| Haga lo siguiente *                              |             |
| Seleccione uno                                   | <b>-</b> 3  |
| Agregar acción                                   |             |
| Evcanto si                                       |             |
| Agregar excepción                                |             |
|                                                  |             |
| ✓ Detener el proceso de más reglas (¿Qué signifi | fica esto?) |

Escribiremos en Para: la dirección de nuestro correo personal en el que queremos recibir los mail que nos lleguen a @educa.jcyl.es.

Aceptamos.

Más información sobre reglas de la bandeja de entrada en <u>https://support.office.com/es-</u> <u>ES/client/results?Shownav=true&lcid=3082&ns=OLWAO365B&version=15&ver=15&v=15.1.172.12&mode=</u> Desktop&helpid=ms.exch.owab.InboxRules

POR NOMBRE